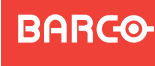

Visibly yours

# **DX-700** Quick Start Guide

Barco, Inc. 11101 Trade Center Drive Rancho Cordova, CA 95670 • USA

Phone: Fax: Technical Support: Customer Service Portal: Website:

+1 (916) 859-2500 +1 (916) 859-2515 +1 (866) 374-7878 www.barco.com/esupport www.barco.com

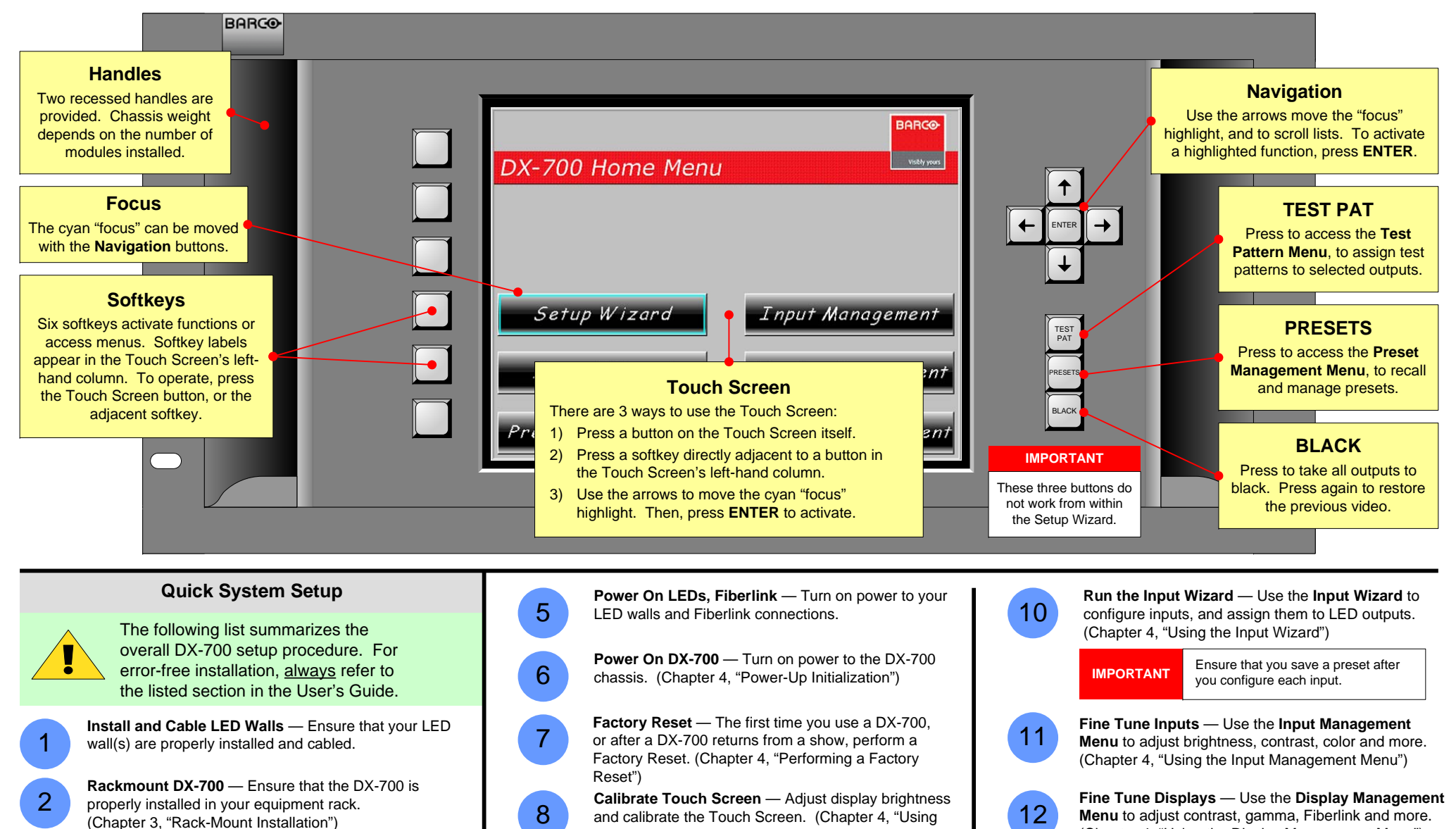

Configure DX-700 Modules — Ensure that all modules are installed in the proper configuration. (Chapter 2, "Module Installation and Configuration")

Connect Sources and Signals - Ensure that all sources and signals are properly connected. (Chapter 3. "Signal Installation")

3

4

and calibrate the Touch Screen. (Chapter 4. "Using the Front Panel Display Adjust Menu")

Run the Setup Wizard — Use the Setup Wizard to configure LED wall outputs and "groups." (Chapter 4, "Using the Setup Wizard")

Ensure that you set up all outputs and IMPORTANT configure all output groups.

9

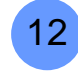

Menu to adjust contrast, gamma, Fiberlink and more. (Chapter 4, "Using the Display Management Menu")

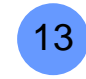

Recall Presets - Recall the desired preset, and you're ready to begin production. (Chapter 4, "Using the Preset Management Menu")

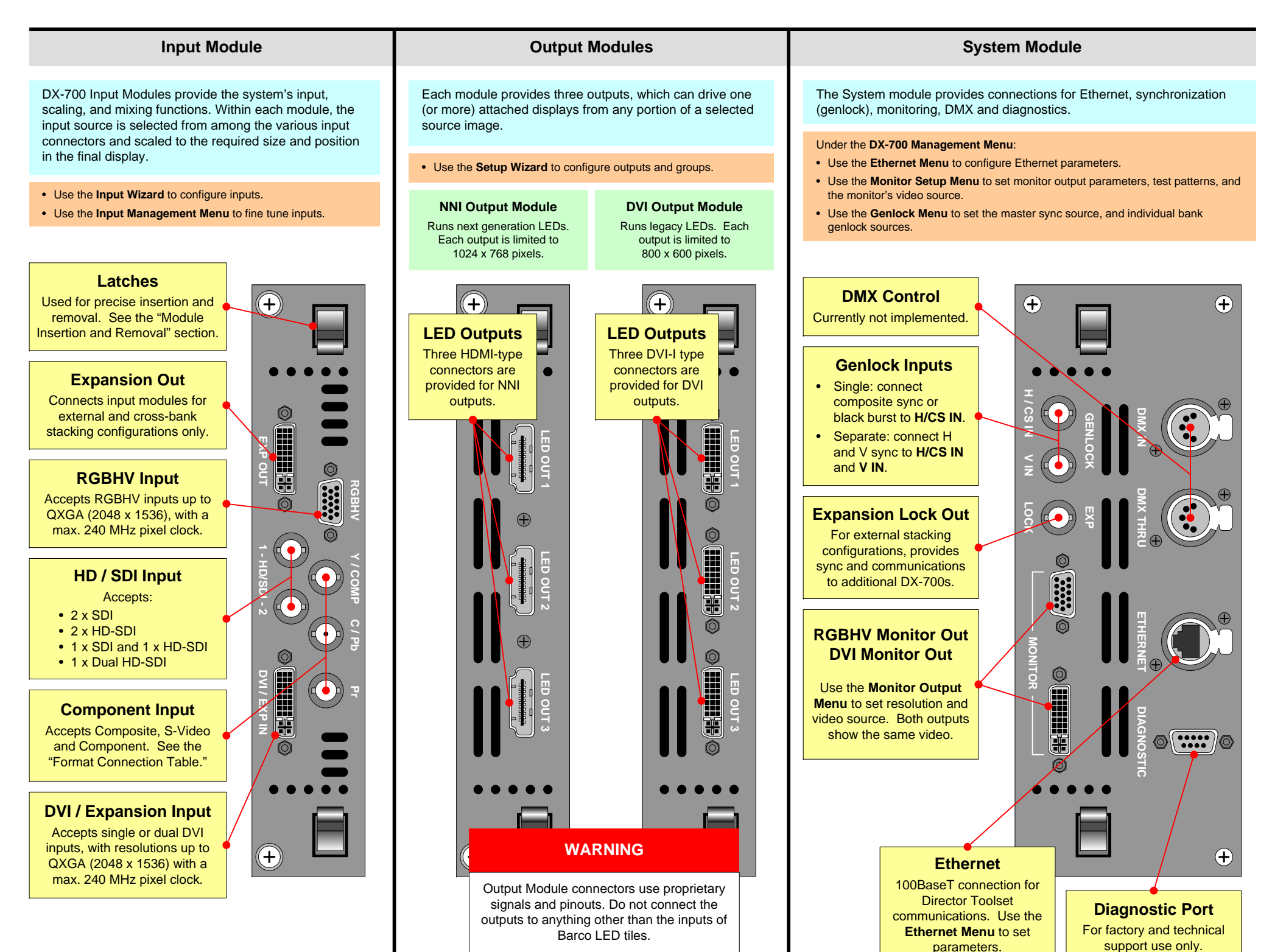

## **DX-700 Module Insertion**

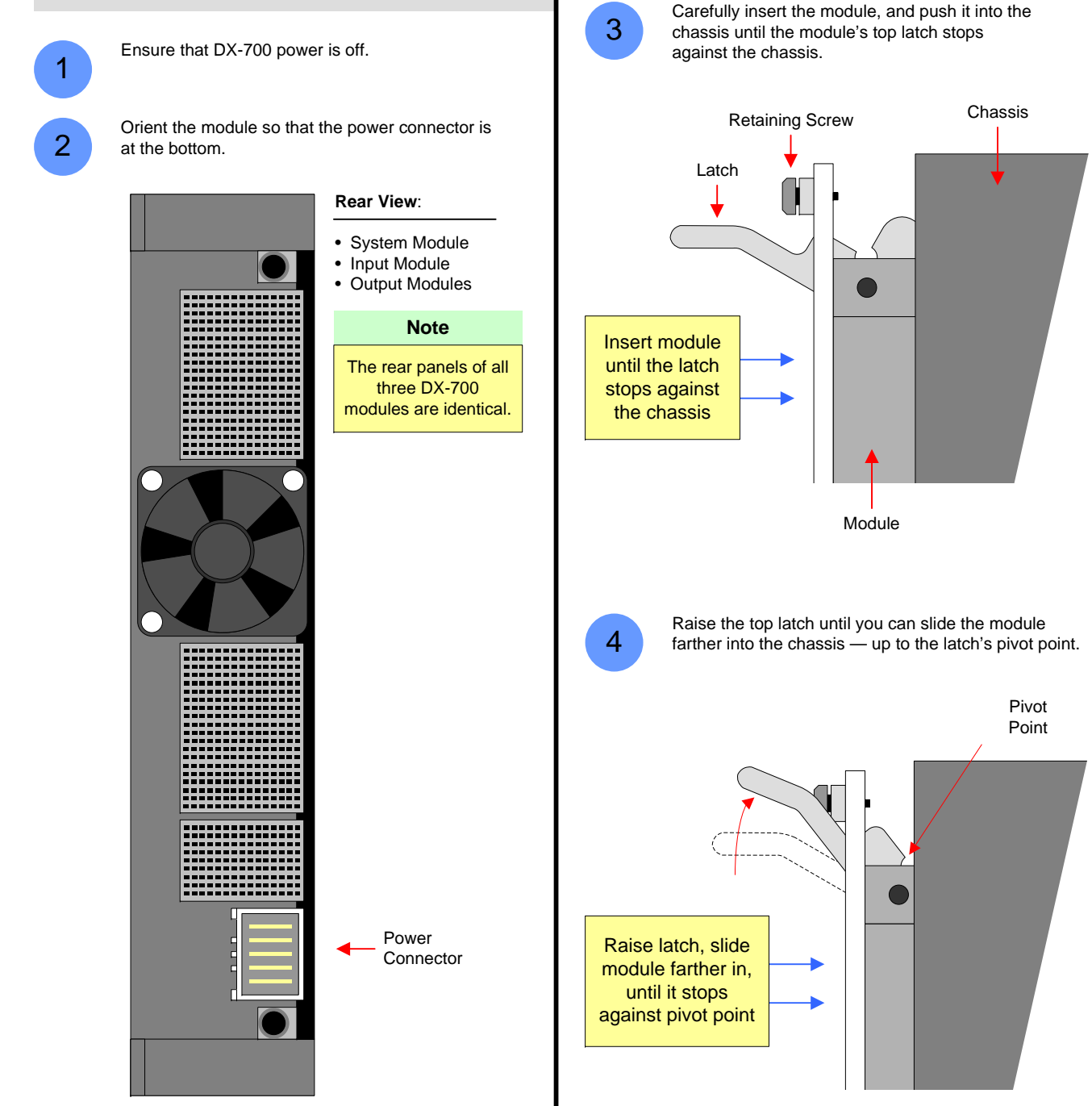

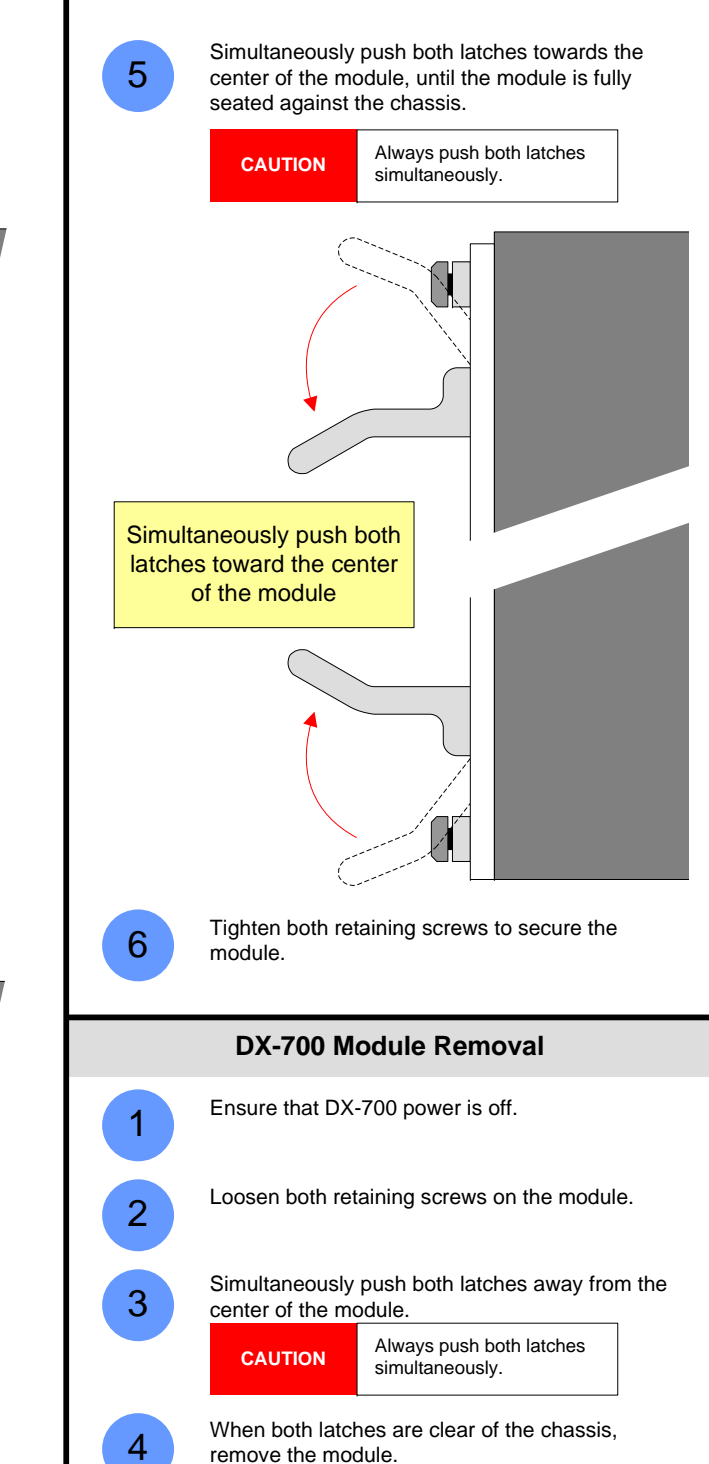

### **DX-700 Module Configuration Rules**

DX-700 supports a wide number of system configurations. Input and output modules are installed in "banks," consisting of one (or more) input modules, and either one or two output modules (with two being the maximum allowed in a bank). By definition, a "bank" is a way of combining inputs and outputs into independent video processors that are capable of driving one (or more) LED walls.

Please remember the following important "module" configuration rules.

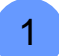

In the most basic of DX-700 "single bank" configurations, you must have at least one input module and one output module — to route video to an LED wall.

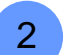

As you face the rear of the chassis, the right-most module in the Input/Output Section must always be an Output Module. It must always be right-justified against the System Module.

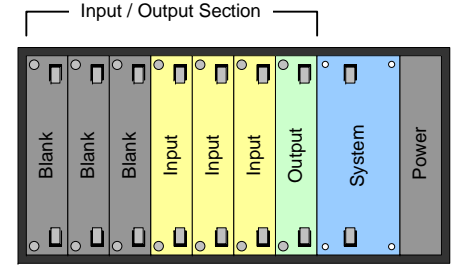

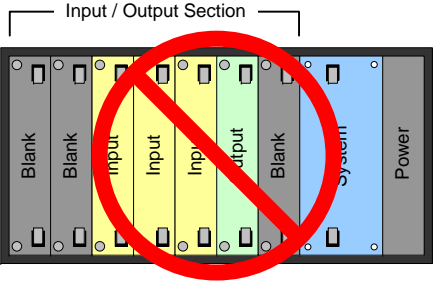

**Correct Justification** 

Incorrect Justification

3

Within any bank, all modules must be adjacent to each other, with no blank panels in-between, and all Output Module(s) are always right-justified.

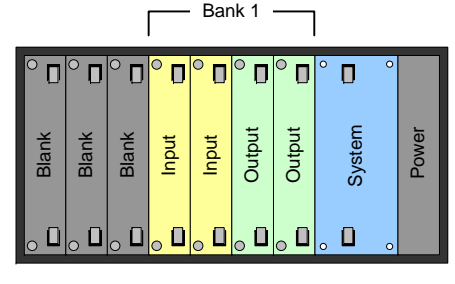

Correct Justification

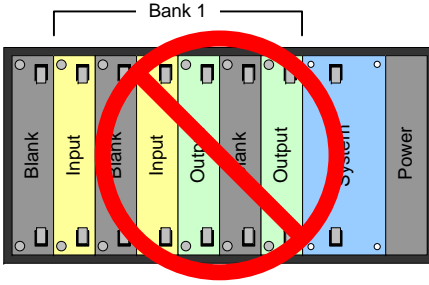

Incorrect Justification

### DX-700 User's Guide

For complete details on all installation, setup, configuration and operations procedures, please refer to the DX-700 User's Guide.

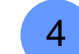

IMPORTANT

2

3

In multi-bank configurations, all banks must be directly adjacent to one another, with no blank panels in between.

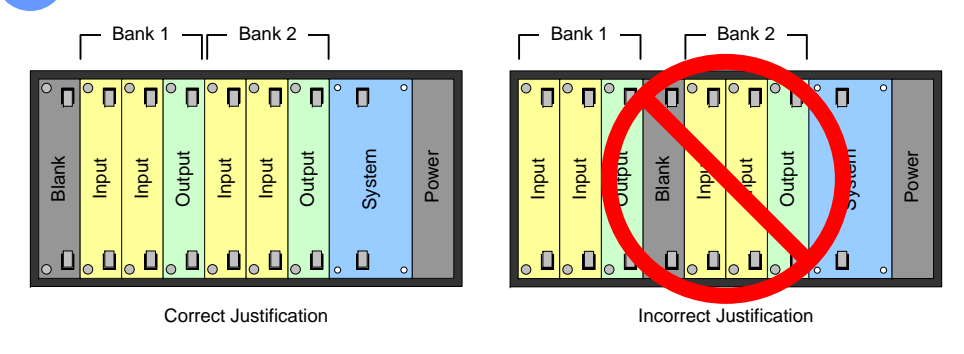

- With the exception of "spare" modules, if the DX-700 determines that any modules are incorrectly installed (or missing), a Startup Diagnostic Menu appears which prompts you to power down and re-configure your modules.
- If the above prompt occurs, and provided that a System Module is properly installed, on the Startup Diagnostic Menu you can press the DX-700 Management button, and access a subset of management functions.
- The DX-700 will not recognize modules that are installed to the left of a blank panel. They will be treated as spares.
- Slots that do not contain modules must always have blank panels installed.

### **Storing Spare Modules**

Configure a bank according to the rules outlined in the "DX-700 Module Configuration Rules" section.

- Install a blank panel immediately to the left of the bank's left-most input module.
- In the remaining slots, insert spare modules. These are ignored and treated as spares.

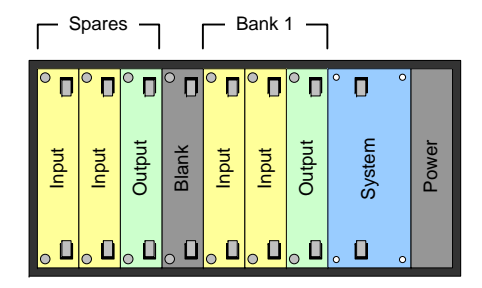

### Format Connection Table

Use the following table to connect various source formats to the DX-700, using the system's Component input (3 x BNC) on the Input Module.

| Input<br>Connector | Composite<br>Video | S-Video<br>(Y/C) | YUV<br>(YP₅Pr)      | RGB<br>Sync on Green |
|--------------------|--------------------|------------------|---------------------|----------------------|
| Y / COMP           | ✓                  | 🗸 (Luma)         | 🗸 (Luma)            | ✓ (G)                |
| C / P <sub>b</sub> |                    | ✓ (Chroma)       | √ (P <sub>b</sub> ) | ✓ (B)                |
| Pr                 |                    |                  | ✓ (P <sub>r</sub> ) | ✓ (R)                |